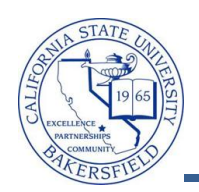

## Releasing Holds (Faculty)

As Faculty, you can release advising holds for students. The advising holds are defined as **A01 Advising Hold, MA1 Mandatory Advising Reminder, MA2 Mandatory Advising Requirement,** etc.. These instructions will guide you in releasing holds.

| 1. | From the Faculty Center, click the <b>Advisor Center</b> tab.                                                                                                    | Faculty Center       Advisor Center       Search         my schedule       class roster       grade roster         Faculty Center       My Schedule       Image: Class Roster         faculty Center       Advisor Center Search       My Schedule         My Schedule       Class Roster       Grade Roster                                        |  |
|----|----------------------------------------------------------------------------------------------------|----------------------------------------------------------------------------------------------------|--|
| 2. | When the <b>Advisor Center</b> page opens,<br>click the View DATA FOR OTHER STUDENTS button.                                                                                                    | Faculty Center     Advisor Center     Search       my advisees     student center     general info     transfer credit     academics       My Advisees                                                                                                    |  |
| 3. | The search page opens. Enter in your criteria to search for the desired student, such as the student's CSUB ID or last and first name. Click the <u>Search</u> button to continue.                                                            | Maximum number of rows to return (up to 300): 300<br>ID: begins with •<br>Campus ID: begins with •<br>National ID: begins with •<br>Last Name: begins with •<br>Duck<br>First Name: begins with •<br>Donald<br>Case Sensitive<br>Search Clear Basic Search Save Search C                                                                            |  |
| 4. | If <b>Search Results</b> appear, click the student<br>you desire. Otherwise, continue with Step 5.<br>If you receive the message, " <i>No matching</i><br><i>values were found</i> " then refine your search<br>and repeat the previous step. | Search Results       View All     First 11 1-100 of 191     Last       Mame     Gender Date of Campus     National ID     NID Short       Duck, Donald     *********     USA     SSN     Duck     Duck     Duck       Duck, Donald     ********     USA     SSN     Duck     Ducy       3333     Duck, Huey     *********************************** |  |

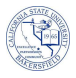

| 5.  | The Advisee's Student Center opens for<br>your selected student. The page shows the<br>student's :<br>• Schedule for the Week<br>• Holds<br>• To Do's<br>• Enrollment Dates<br>• Advisor<br>• Contact Information | Advisee Student Center Polli Fabrique  Advisee Student Center Polli Fabrique  Case Constant State of the Constant Advise Schedule  State Schedule  Case Constant Schedule  Case Constant Schedule  Constant Information  Personal Information  Contact Information  Personal Information  Contact Information  Personal Information  Contact Information  Personal Information  Contact Information  Contact Information  Contact Information  Personal Information  Contact Information  Personal Information  Contact Information  Contact Informati |
|-----|----------------------------------------------------------------------------------------------------|----------------------------------------------------------------------------------------------------|
| 6.  | <ul> <li>To release a hold,</li> <li>Scroll to the bottom of the screen and</li> <li>Click the <u>General Info</u> link.</li> </ul>                                                                               | Advisor         Program Advisor         John Tarjan         details >         C Return to Search         My Advisor Center         Search         My Advisor Center         Search         My Advisea         Student Center         Search         My Advisea         Student Center         Search         My Advisea         Student Center         Search         My Advisea         Student Center         Search         My Advisea         Student Center         Search         My Advisea         Student Center         Search         My Advisea         Student Center         Search                                                                                                    |
| 7.  | <ul> <li>When the Advisee General Info screen appears,</li> <li>Navigate to the Service Indicators section</li> <li>Click on the Hold, such as <i>Mandatory Advising Requirement</i></li> </ul>                   | Service Indicators         Customize   View All   Image: First Image: First                                   |
| 8.  | When the Edit Service Indicator page<br>opens, click the Release button.                                                                                                    | Edit Service Indicator         Imagine Student       000208390         "Institution:       BKCMP Q       Cal State Univ., Bakersfield         "Service Indicator Code:       MA2 Q       Mandatory Advising Requirement         "Service Ind Reason Code:       MA2SO Q       Sophomore Advising Requirement         Description:       In order to ensure timely progress towards your degree, CSUB strongly advisor, or an advisor from the advisor, discipline advisor, or an advisor from the                                                                                                    |
|     | the $\frac{OK}{OK}$ button.                                                                                                    | Are you sure you want to release this Service Indicator?                                                                                                    |
| 10. | <ul> <li>Click the student center tab to return to the student's student center page.</li> </ul>                                                                                                    | Faculty Center         Advisor Center         Search           my advisees         student center         general info         transfer credit         academics                                                                                                    |